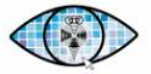

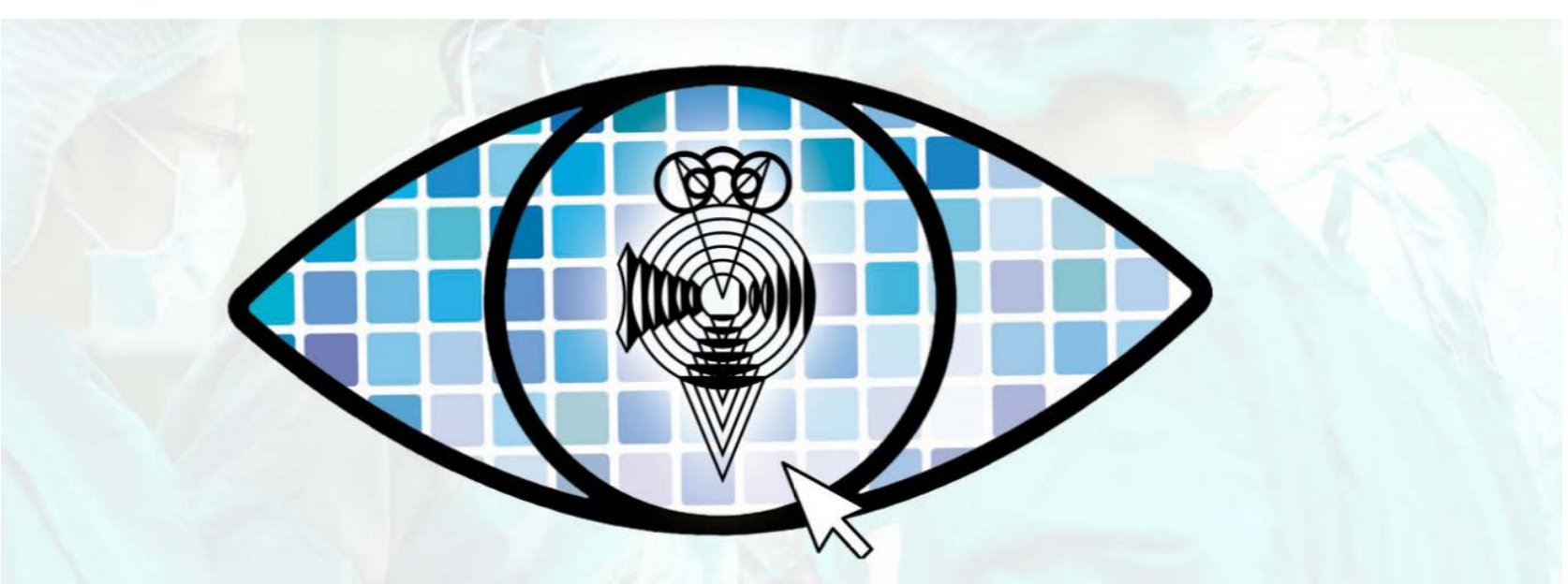

# 96 CONGRESO: // SEO I UIRTUAL 24-27-SEPTIEMBRE-2020

SOCIEDAD ESPAÑOLA DE OFTALMOLOGÍA

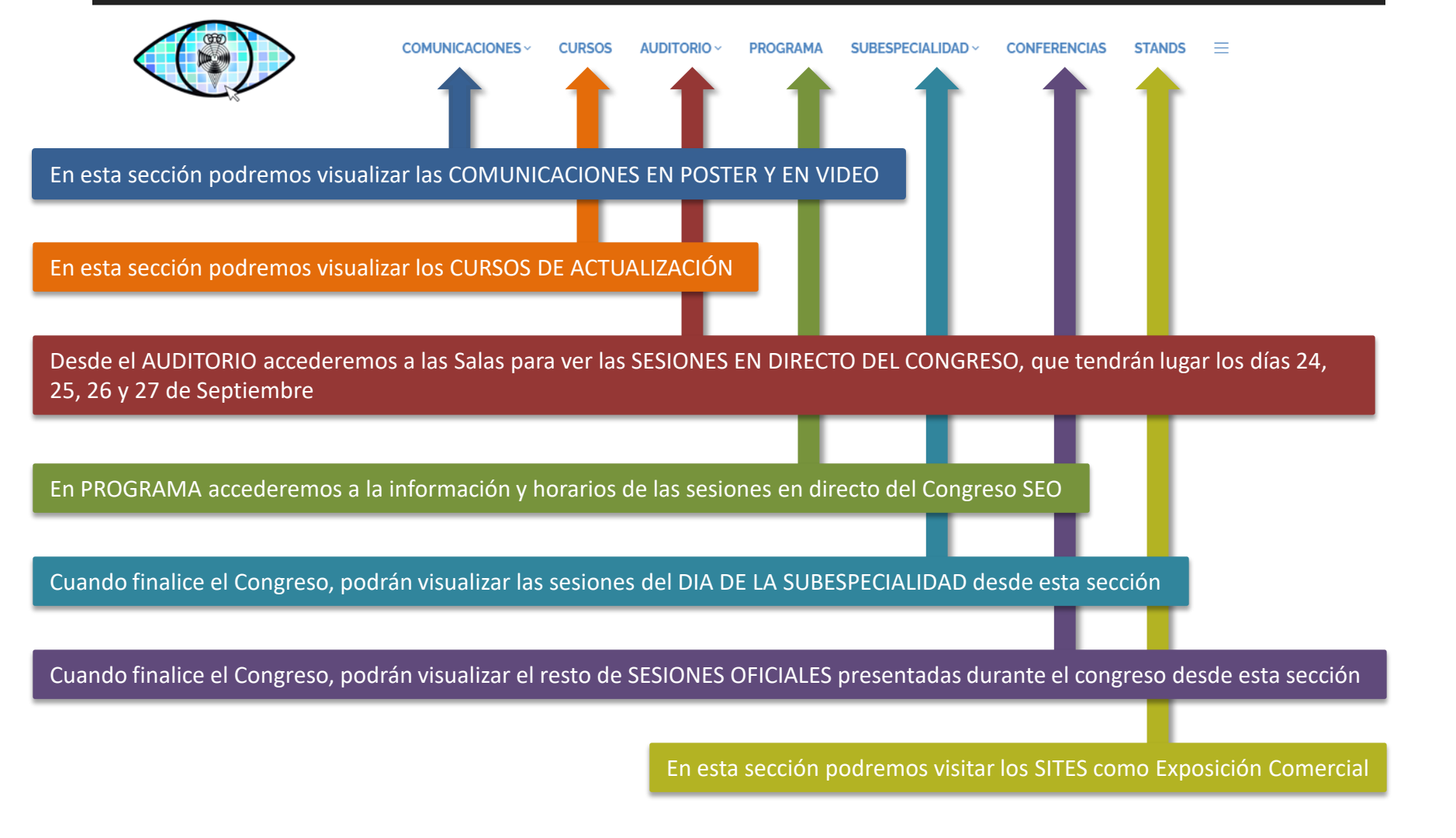

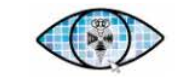

STANDS =

Menú **REUNIONES SATÉLITES REUNIONES SATÉLITES.** desplegable En esta sección podremos visualizar la programación de las Reuniones Satélites FOTOGRAFÍA que se realizarán durante el Congreso y después del mismo NOTICIAS LA SOCIEDAD FOTOGRAFÍA. Acceso a la Galería de Fotografía CIENTÍFICA y ARTÍSTICA **ÅREA PRIVADA** ENCUESTA NOTICIAS. Apartado donde podremos leer noticias, artículos y reportajes relativos a la FORO Sociedad y al Congreso NETWORKING LA SOCIEDAD.

Encontraremos en esta sección información relativa a la JUNTA DIRECTIVA, COMITÉ ORGANIZADOR y DATOS DE CONTACTO CON LA SECRETARÍA

#### ÁREA PRIVADA.

Accederemos a los datos de nuestra inscripción y podremos modificarlos desde esta sección

#### ENCUESTA.

Apartado para realizar una encuesta relativa al CONGRESO de este año. Agradeceremos su participación para mejorar en la realización de Congresos futuros de esta Sociedad

#### FORO.

En esta sección podremos abrir conversaciones segmentadas por temas. Se pueden añadir imágenes y, una vez enviado un comentario, se puede borrar en cualquier momento.

#### NETWORKING.

Espacio para contactar con usuarios registrados en NETWORKING. Podrán darse de alta voluntariamente a esta red de contactos aquellos que lo deseen

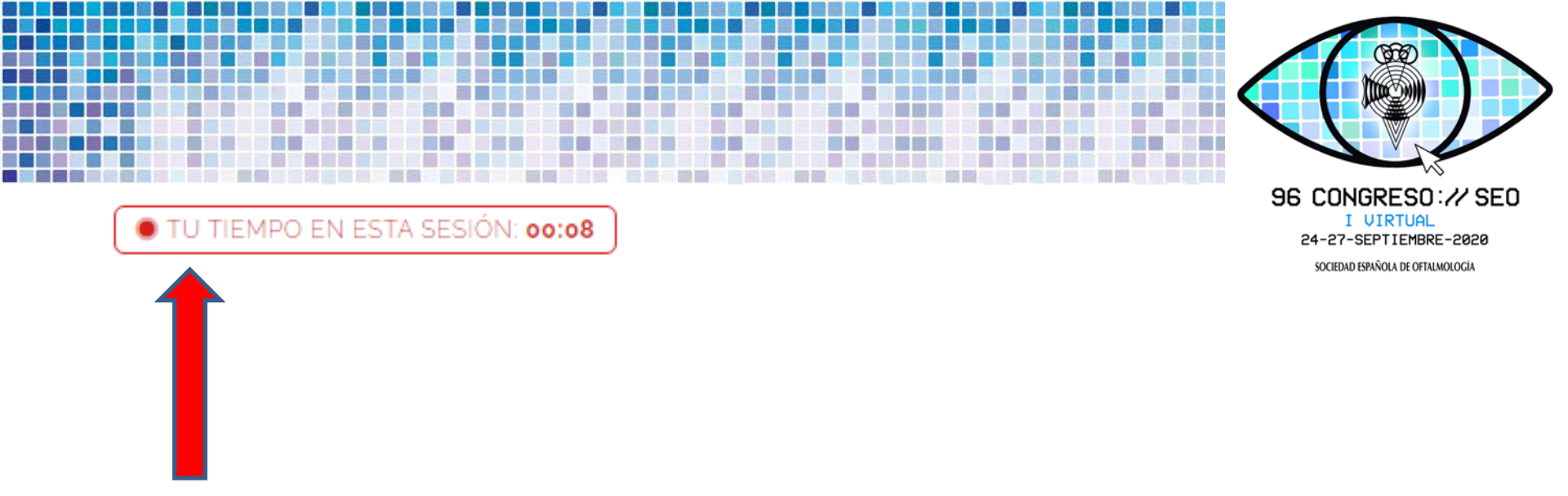

En la Sección de **CURSOS** (en las presentaciones de cada Curso de Actualización), **Auditorio y DIA DE LA SUBESPECIALIDAD** encontrarán un contador de tiempo de visualización.

Este contador medirá el tiempo de visualización para poder obtener posteriormente los **créditos de las sesiones acreditadas**, que son:

Los Cursos de actualización y los Días de la Subespecialidad.

**iji** IMPORTANTE **!!!**: <u>La APP del Congreso NO DISPONE DE CONTADOR</u>, por lo que si desea recibir créditos por el visionado de las sesiones/secciones acreditadas deberá hacerlo desde la versión web.

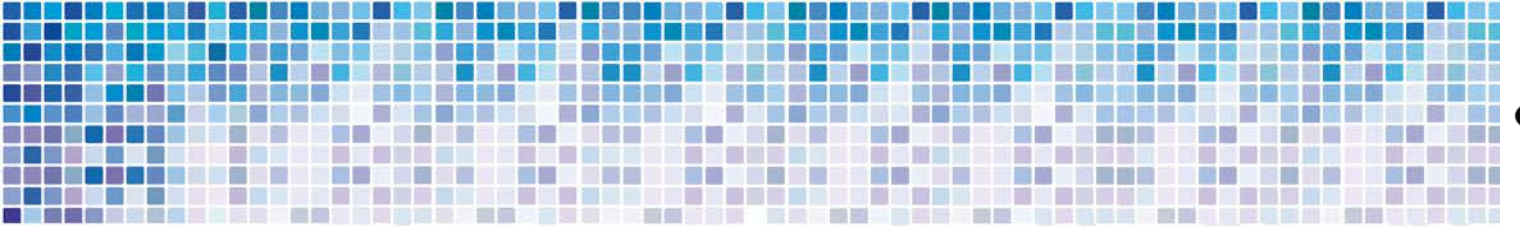

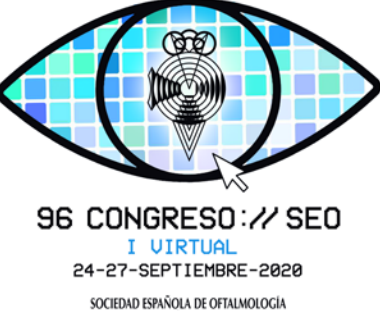

## STANDS-SITES DE EXPOSICIÓN COMERCIAL

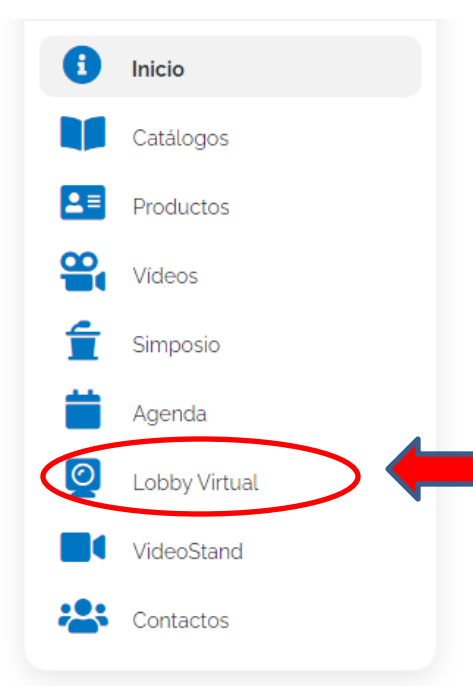

### **EL LOBBY VIRTUAL:**

En esta sección, disponible solo en algunos stands, Podrán conectarse en directo a una video llamada con personal de la Casa Comercial en el horario de atención a los usuarios que publiquen en el stand. Tan solo deberá <u>dar permiso a su cámara y micrófono para acceder a la conexión</u>.